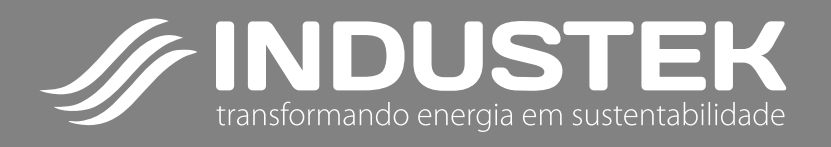

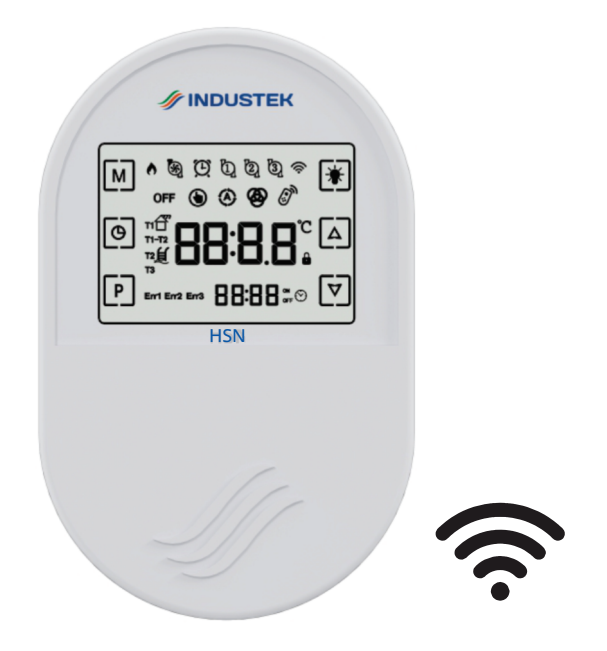

# **Controlador HSN**

Manual de Operação

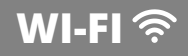

# ÍNDICE

| Agradecimento                                   | 02 |
|-------------------------------------------------|----|
| Características                                 | 03 |
| Especificações                                  | 03 |
| Apresentação                                    | 04 |
| Ligar/Desligar Comando Via Controle Remoto      | 04 |
| Navegando Entre Cada Saída                      | 05 |
| Modo de Operação de Cada Saída                  | 05 |
| Programação de Horário e Timers para Cada Saída | 06 |
| Controle por Aplicativo                         | 08 |
| Controle via Controle Remoto                    | 12 |
| Pareamento do Controle Remoto                   | 12 |
| Considerações Sobre a Instalação Elétrica       | 13 |
| Esquema Elétrico                                | 13 |
| Dimensões                                       |    |
| Instalação                                      | 15 |
| Garantia                                        | 15 |

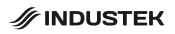

# 1. AGRADECIMENTO

Parabéns!

Você acaba de adquirir um produto de alta qualidade, com tecnologia 100% nacional que lhe oferece maior comodidade e satisfação à suas necessidades.

Agradecemos sua confiança na **INDUSTEK** e temos certeza de que este produto lhe trará muitos momentos agradáveis, pois este é um produto de tecnologia moderna e recursos avançados.

Após anos de pesquisa no mercado de aquecimento solar e piscina, resolvemos desenvolver uma linha de controladores robusta e completa que possam satisfazer as necessidades de nossos clientes de forma prática, trazendo uma melhor experiência.

Este manual contém as principais instruções para que você possa instalar, operar e manter seu produto nas condições ideais de comodidade e segurança, tirando assim o máximo de proveito que ele tem a lhe oferecer. Leia todas as instruções antes de instalar e utilizar seu produto. Guarde este manual para futuras consultas.

Em caso de dúvidas, ligue para o departamento de **Assistência Técnica INDUSTEK** ou entre em contato através de nosso **SAC (19) 3801-0431** ou através do e-mail: **sac@industek.com.br**, afinal, quem depositou a confiança em nosso produto, merece toda nossa atenção."

# 2. CARACTERÍSTICAS

O controlador HSN é um controlador digital que possui 3 saídas para ativação de equipamentos como bombas d'água.

As saídas possuem função de temporizador (timer) podendo ser ativadas pelo tempo determinado pelo usuário. O controlador dispõe de um visor LCD com teclas touch screen (teclas sensíveis ao toque) para melhor manuseio.

Em seu visor, as opções de saídas e seus atuais estados de funcionamento são mostradas e podem ser alterados, assim como os parâmetros. Este modelo possui controle remoto para maior comodidade.

# 3. ESPECIFICAÇÕES

| PARÂMETRO                     | MÓDULO DE COMANDO |                   | CONTROLE REMOTO      |                   |
|-------------------------------|-------------------|-------------------|----------------------|-------------------|
| Alimentação<br>Elétrica       | 12 Vdc            |                   | 3V (2 pilhas AAA)    |                   |
| Dimensões (mm)                | 91 x 152 x 35     |                   | 5                    | 6 x 115 x 27      |
| Índice de Proteção            | IP53              |                   | IP30                 |                   |
| Alcance                       | -                 |                   | 20m (sem obstáculos) |                   |
| Saídas                        | Saída 1           | Saída 2           |                      | Saída 3           |
| Tensão                        | 220 Vac / 127 Vac | 220 Vac / 127 Vac |                      | 220 Vac / 127 Vac |
| Potência                      | 1 cv / 0,5 cv     | 1 cv / 0,5 cv     |                      | 1 cv / 0,5 cv     |
| Corrente máxima de saída: 16A |                   |                   |                      |                   |

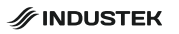

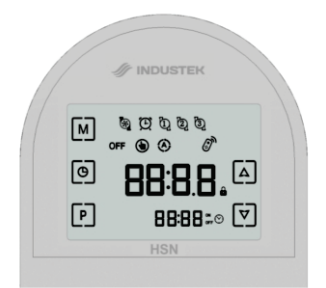

#### TECLAS

| 1  | Μ                  | Tecla Modo                |
|----|--------------------|---------------------------|
| 2  | Θ                  | Tecla Relógio             |
| 3  | P                  | Tecla Programação         |
| 4  |                    | Tecla "mais"              |
| 5  | $\bigtriangledown$ | Tecla "menos"             |
| 6  | ඩු ඕ ඕ             | 1、2、3 indicação de saídas |
| 7  | Ð                  | Modo Timer ativado        |
| 8  | ٢                  | Modo Manual ativado       |
| 9  | 88:88°             | Informações auxiliaries 1 |
| 10 | 88:88              | Informações auxiliares 2  |
| 11 | Ĩ                  | Controle remoto operando  |

## 5. LIGAR / DESLIGAR COMANDO VIA CONTROLE REMOTO

Pressione e segure a tecla Mpara habilitar ou desabilitar o comando no display.

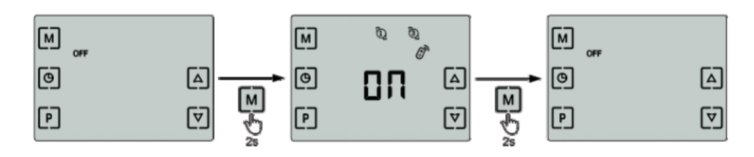

# 6. NAVEGANDO ENTRE CADA SAÍDA

Com o comando ligado, utilize a tecla 🕑 para alternar entre saídas 1, 2 e 3 🖞 🖞 🖞 que serão mostradas na parte superior do display. Em cada saída é possível programar o modo de operação e timers de forma separada.

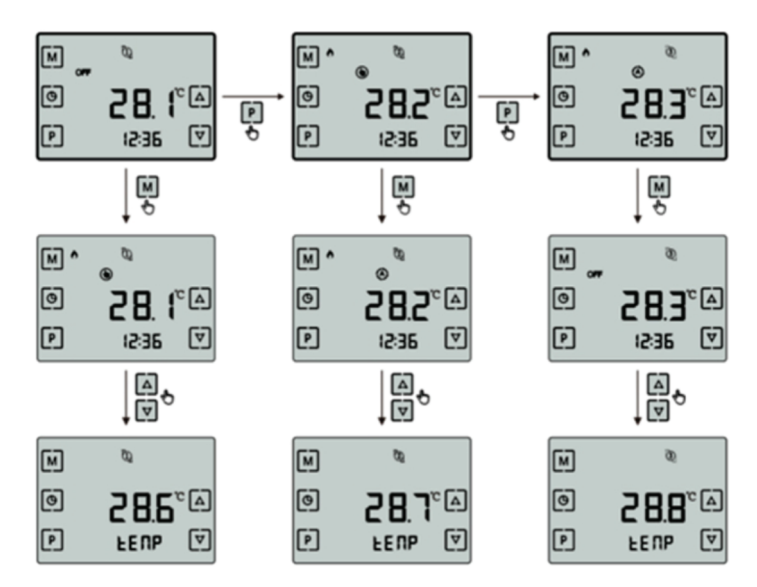

# 7. MODO DE OPERAÇÃO DE CADA SAÍDA

AO SELECIONAR A SAÍDA DESEJADA:

Para alterar o modo de operação da saída selecionada, pressione a tecla para alternar entre os modos desligado (conforme as programações dos timers)

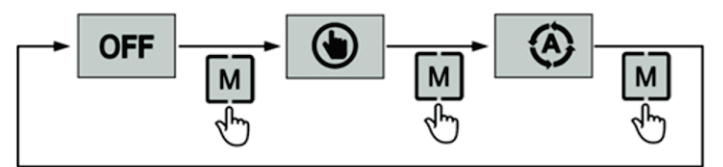

Nota: No modo manual, a saída será ativada por tempo máximo de 6 horas, e após esse tempo, o modo de operação será alterado para o modo automático.

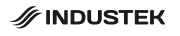

# 8. PROGRAMAÇÃO DE HORÁRIO E TIMERS PARA CADA SAÍDA

Quando uma das saídas 🖞 🖞 🎕 estiver selecionada, utilize a tecla 💿 para entrar na lista de configuração de horários.

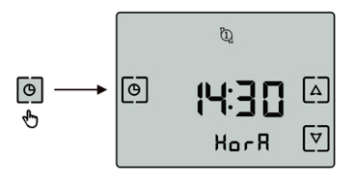

Quando os valores do horário estiverem piscando, utilize as teclas 🛆 e 🕅 para ajustar os valores e depois pressione a tecla 🕑 para salvar a informação e voltar para a lista de navegação de horários.

Para deixar um timer desabilitado, configure seu horário de Ligar e Desligar com valor 00:00.

Para deixar um timer funcionando 24 horas, configure seu horário de Ligar com valor 00:00 e o horário de Desligar com valor de 24:00.

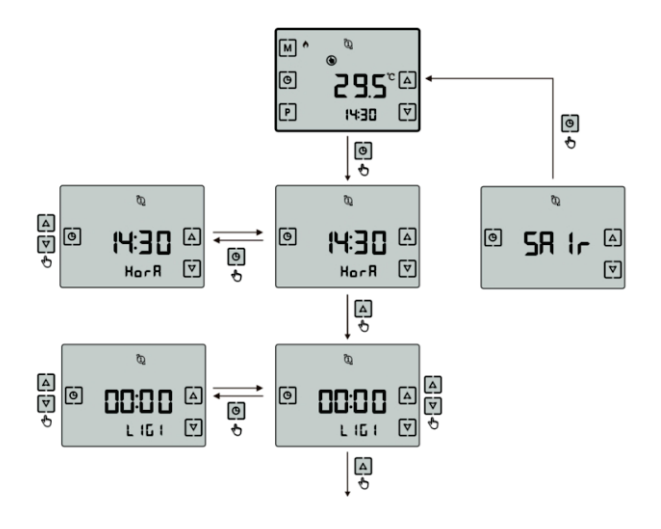

| Hee B | AJUSTE DO HORÁRIO DO CONTROLADOR                               |  |  |
|-------|----------------------------------------------------------------|--|--|
|       | Ajusta do relógio do controlador.                              |  |  |
|       | Faixa de valores: 0:00 a 23:59.                                |  |  |
|       | TIMER 1 - LIGAR. Horário em que aciona a saída do timer 1.     |  |  |
|       | Faixa de valores: 0:00 a 23:59.                                |  |  |
|       | Valor de fábrica: 00:00.                                       |  |  |
|       | TIMER 1 - DESLIGAR. Horário em que desliga a saída do timer 1. |  |  |
|       | Faixa de valores: 0:00 a 24:00.                                |  |  |
|       | Valor de fábrica: 24:00.                                       |  |  |
|       | TIMER 2 - LIGAR. Horário em que aciona a saída do timer 2.     |  |  |
|       | Faixa de valores: 0:00 a 23:59.                                |  |  |
|       | Valor de fábrica: 00:00.                                       |  |  |
| 1CC3  | TIMER 2 - DESLIGAR. Horário em que desliga a saída do timer 2. |  |  |
|       | Faixa de valores: 0:00 a 24:00.                                |  |  |
|       | Valor de fábrica: 00:00.                                       |  |  |
|       | TIMER 3 - LIGAR. Horário em que aciona a saída do timer 3.     |  |  |
|       | Faixa de valores: 0:00 a 23:59.                                |  |  |
|       | Valor de fábrica: 00:00.                                       |  |  |
|       | TIMER 3 - DESLIGAR. Horário em que desliga a saída do timer 3. |  |  |
| 00 33 | Faixa de valores: 0:00 a 24:00                                 |  |  |
|       | Valor de fábrica: 00:00.                                       |  |  |
|       | SAIR                                                           |  |  |
| 5H ir | Sai da lista de configurações de horário e Timers.             |  |  |

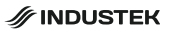

#### 9.1. DOWNLOAD

É possível o manuseio do controlador através do aplicativo Smart Life. 阎 Faça o download e instalação.

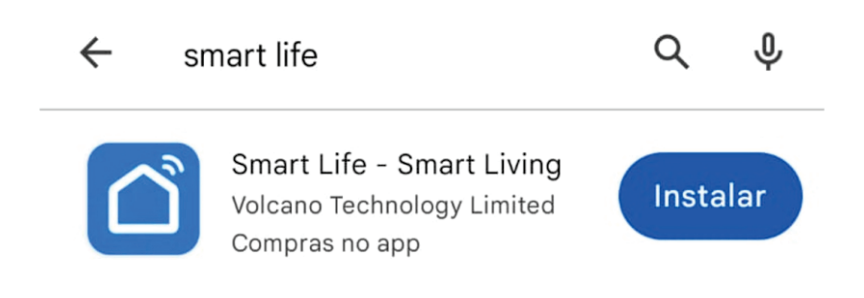

Ou escaneie o QR Code abaixo.

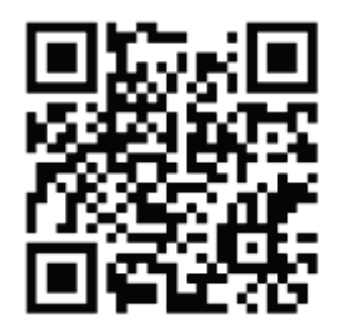

#### 9.2. INICIALIAZAÇÃO DO APLICATIVO

Após a instalação, o aplicativo será listado na interface principal. 🙆

#### 9.3. REGISTRO DE USUÁRIO

Na primeira vez em que entrar no aplicativo Smart Life, será necessário criar um registro. Siga os passos abaixo:

- Selecione a opção "Criar uma nova conta"
- Inserir o número de celular e e-mail
- Inserir o código de verificação de entrada, recebido por SMS ou e-mail
- Definir a sua senha para a conta Smart Life
- Selecione "Continuar"

|                                         | <<br>Registrar                                                                                                    |  |  |
|-----------------------------------------|----------------------------------------------------------------------------------------------------|--|--|
|                                         | Brasil                                                                                                    |  |  |
|                                         | E-mail                                                                                                    |  |  |
|                                         | Eu concordo <u>Política de Privacidade Termo de</u><br>Acordo do Usuário e Política de Privacidade<br>das Crianças |  |  |
|                                         |                                                                                                    |  |  |
| Faça o login com uma conta<br>existente |                                                                                                    |  |  |
| registrar                               |                                                                                                    |  |  |
| Tentar agora                            | G                                                                                                    |  |  |

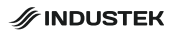

#### 9.4. ADICIONANDO O DISPOSITIVO

Ao registrar ou entrar em sua conta no aplicativo, selecione "Adicionar dispositivo". No display do controlador, pressione as teclas M e A juntas por 5 segundos para que o controlador entre em modo de pareamento. O ícone 奈 ficará piscando.

Aguarde até que o aplicativo encontre o dispositivo. O nome do controlador aparecerá na tela, basta selecioná-lo.

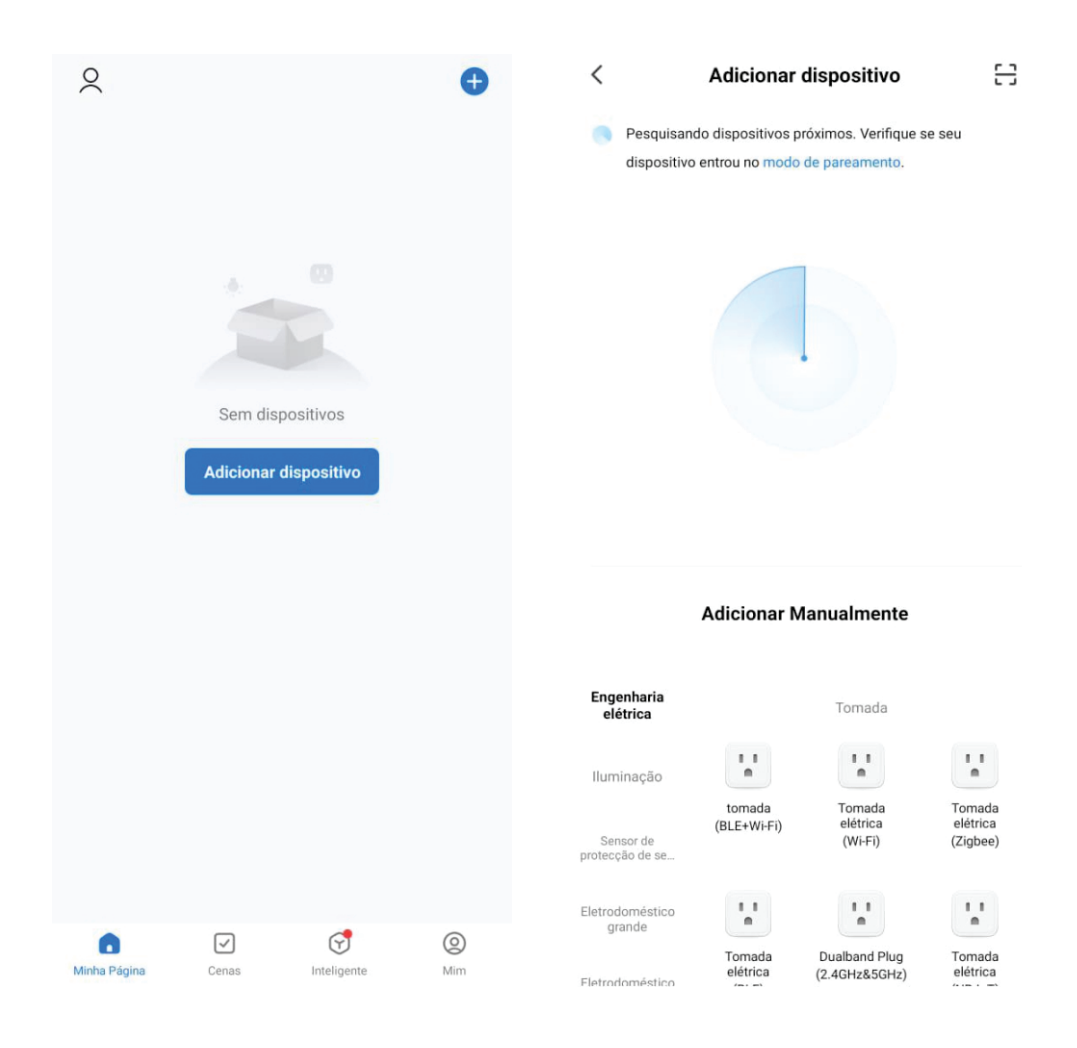

Ao selecionar o controlador, escolha sua rede de Wi-Fi 2,4Ghz e insira a senha do Wi-Fi.

Aguarde o aplicativo se conectar ao controlador e estará pronto para uso.

| Selecione uma rede Wi-Fi de 2.4<br>GHz e digite a senha.                                                               | <b>Dispositivo de conexão</b><br>Confirme se o dispositivo está próximo ao |                                       |                         |
|----------------------------------------------------------------------------------------------------|----------------------------------------------------------------------------|---------------------------------------|-------------------------|
| Se seu Wi-Fi for de 5 GHz, configure-o para 2.4<br>GHz antes de continuar. Método comum de<br>configuração de roteador |                                                                            |                                       |                         |
| × Wi-Fi - 5Ghz                                                                                                    |                                                                            |                                       |                         |
| ✓ Wi-Fi - 2.4Ghz ⓐ <a>          ⓐ      </a>                                                                            |                                                                            | <b>Q</b>                              |                         |
| 🔶 Wi-Fi 2.4 GHz                                                                                                    |                                                                            |                                       |                         |
| 🔒 Senha                                                                                                    |                                                                            | 01:53                                 |                         |
|                                                                                                    |                                                                            |                                       |                         |
|                                                                                                    |                                                                            |                                       |                         |
|                                                                                                    |                                                                            |                                       |                         |
|                                                                                                    | Analise os d<br>ispositivos.                                               | Registe o<br>dispositivo<br>na Cloud. | Inicie o<br>dispositivo |

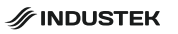

# 10. CONTROLE VIA CONTROLE REMOTO

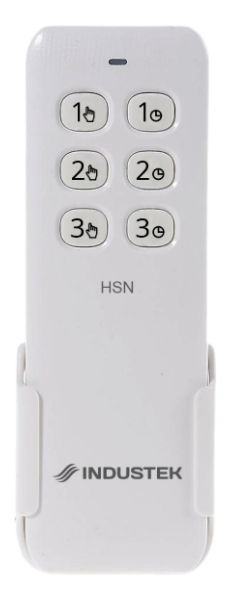

Configuração dos modos das saídas pelo controle remoto: Pressione os botões  $1^{\circ}$ ,  $2^{\circ}$ ou  $3^{\circ}$  para ativar as saídas 1,2 ou 3 respectivamente, no modo manual, ou desligar as saídas. Pressione os botões  $1^{\circ}$ ,  $2^{\circ}$ ou  $3^{\circ}$ para ativar as saídas 1,2 ou 3 respectivamente, no modo Timer.

# 11. PAREAMENTO DO CONTROLE REMOTO

O controle remoto que acompanha o produto vem de fábrica pareado ao controlador para uso imediato, sem necessidade de configurações. Caso seja necessário substituir o controle remoto, será necessário parear o novo.

Para parear o novo controlador, habilite o módulo de comando e pressione ao mesmo tempo as teclas P e P por 3 segundos até que o ícone resteja piscando no display, indicando o modo de pareamento.

Pressione qualquer botão no controle remoto e o ícone 🖉 parar de piscar, indicando o pareamento concluído.

# 12. CONSIDERAÇÕES SOBRE A INSTALAÇÃO ELÉTRICA

- Para aumentar a vida útil do controlador e do equipamento a ser automatizado, utilize uma chave contatora na saída de carga. Em caso de pico de corrente ou travamento no motor, tanto o controlador quanto equipamento poderão ser danificados na falta de uma chave contatora.

- A instalação e manutenção deverão ser efetuadas por profissionais capacitados.

- Durante a instalação elétrica e aterramento, siga as instruções presentes na norma NBR5410, como por exemplo, a utilização de um dispositivo DR.

- Nunca instale ou faça manutenção no equipamento com os cabos energizados, pois poderá correr risco de choque elétrico. Primeiramente se deve **DESLIGAR** o equipamento e seu disjuntor para depois fazer a manutenção.

# 13. ESQUEMA ELÉTRICO

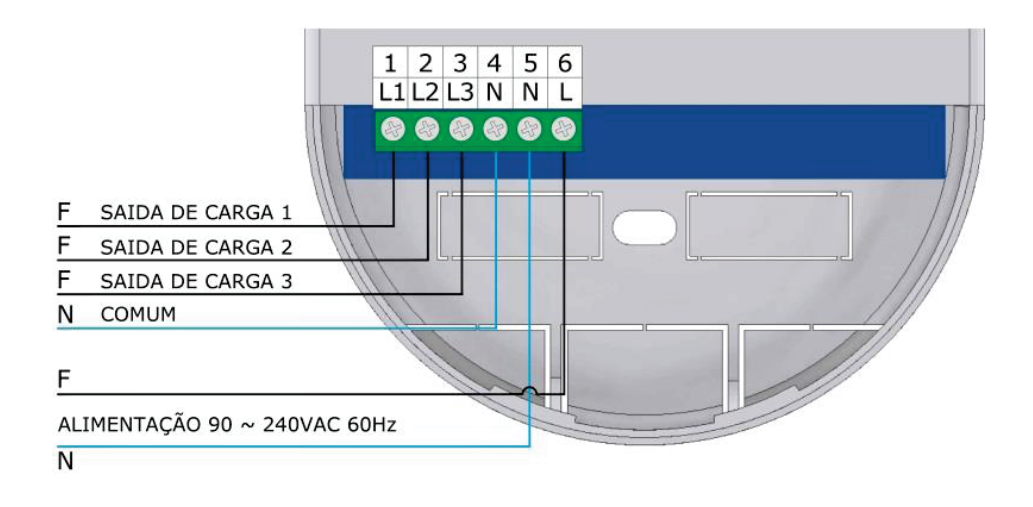

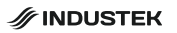

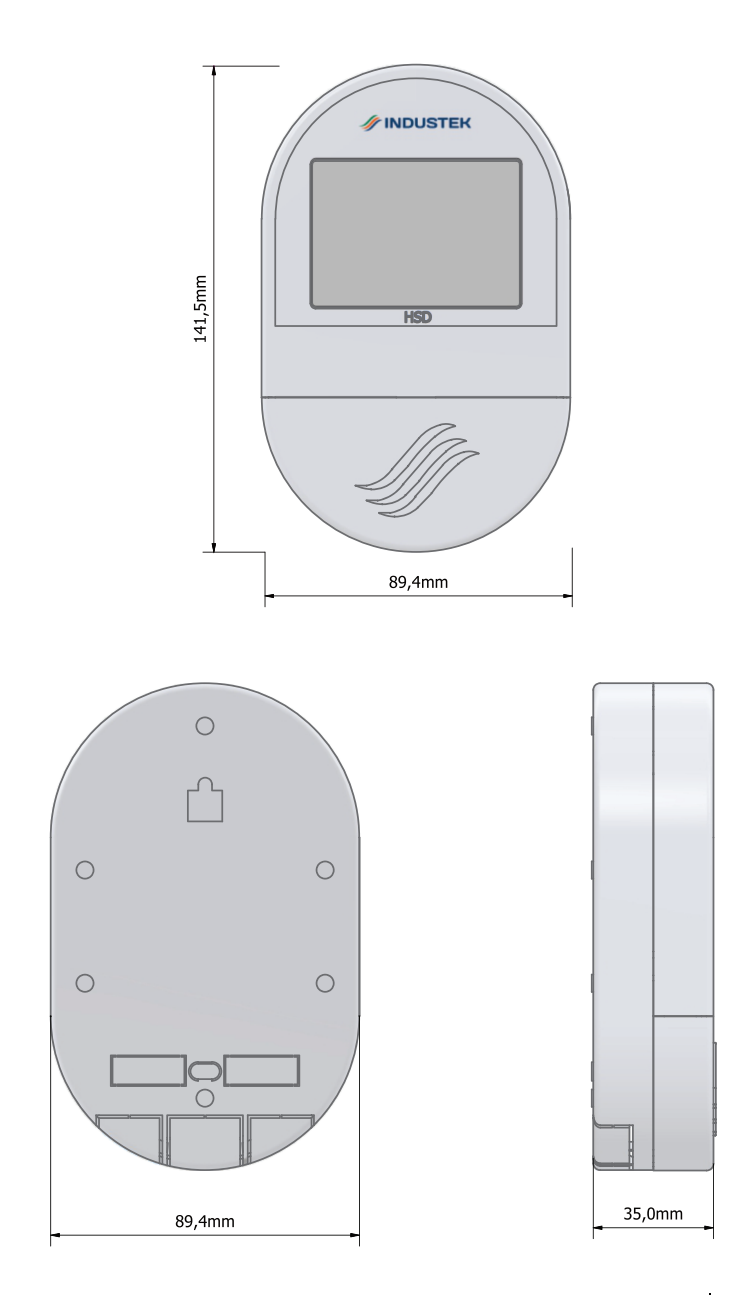

# 15. INSTALAÇÃO

O controlador deve ser instalado em posição vertical em relação ao piso, como mostrado nos exemplos abaixo:

#### 15.1. EXEMPLO DE INSTALAÇÃO EM CAIXA 4X2

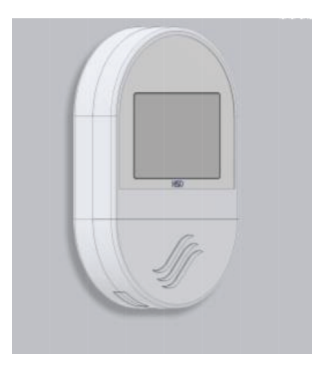

#### 15.2. EXEMPLO DE INSTALAÇÃO SOBREPOR

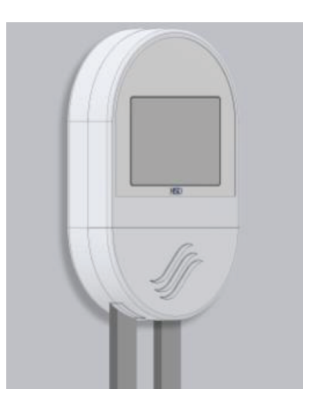

## 16. GARANTIA

A Industek Ecopress garante este(s) produto(s) por ela fabricado(s) e comercializado(s), contra todo e qualquer eventual defeito de fabricação, durante o período de 12 meses (3 meses de garantia legal + meses de garantia contratual). Os prazos serão contados a partir da data existente na nota fiscal de venda do produto. Caso o consumidor não mais a possua, os prazos serão contados a partir da data de fabricação do produto. Decorrido o prazo da garantia legal, entra em vigor a Garantia Contratual, que cobre todas as peças necessárias para a substituição em caso de defeito de fabricação. Os custos com transporte do produto para análise na fábrica ou na solicitação de deslocamento de um técnico até o local da instalação do produto não estão cobertos pela garantia contratual e são por conta do cliente. Deve ser consultado o Manual de Instalação e uso antes da realização de instalação do produto.

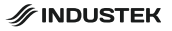

| MODELO:         |         |   |   |  |
|-----------------|---------|---|---|--|
| DATA:           |         | / | / |  |
| REVENDA:        | <u></u> |   |   |  |
| Carimbo de Reve | enda    |   |   |  |
|                 |         |   |   |  |
|                 |         |   |   |  |
|                 |         |   |   |  |

# ANOTAÇÕES

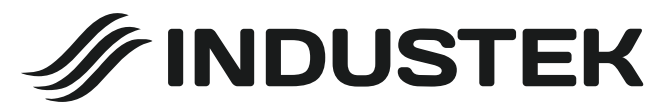

Rua Ettore Soliani, 522 - Distrito Industrial Nova Era Indaiatuba - SP CEP 13347-394 (19) 3801-0431 industek.com.br